## Enter MS Teams meeting via browser

Press MS Teams meeting link in Moodle course and select "*Continue on this browser*" in the window that opens.

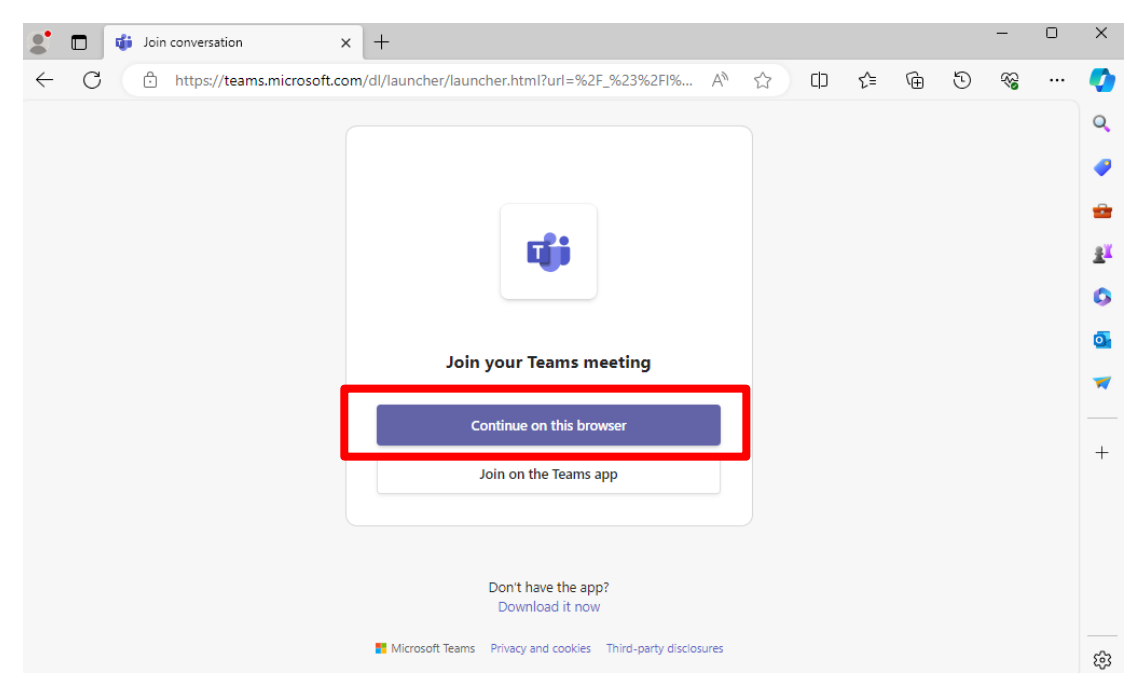

## The new window opens.

## **Important:** click "Allow" (enable microphone and camera functions)

| teams.microsoft.com                                              | wants to X |
|------------------------------------------------------------------|------------|
| <ul> <li>Use your microphone</li> <li>Use your camera</li> </ul> |            |
| Allow                                                            | Block      |

## Enter your **name**, **surname** (instead of "guest")

| Type your name and join as a guest, or<br>Guest | sign in if you have an account. |              |
|-------------------------------------------------|---------------------------------|--------------|
| Your camera is turned off                       | Computer audio                  | ۲            |
|                                                 | Custom Setup                    |              |
|                                                 | S <sup>N</sup> Phone audio      |              |
| <u>ن</u><br>پ<br>پ                              | 💭 Don't use audio               | 0            |
|                                                 | Cano                            | cel Join now |

Click "Join now".

You will join the MS Teams lecture/meeting as guest.